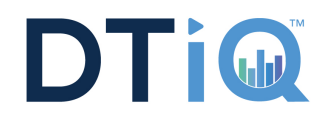

## **Configure & Connect**

Follow the steps below to install, connect and configu e Cisco AnyConnect for your iPhone or iPad.

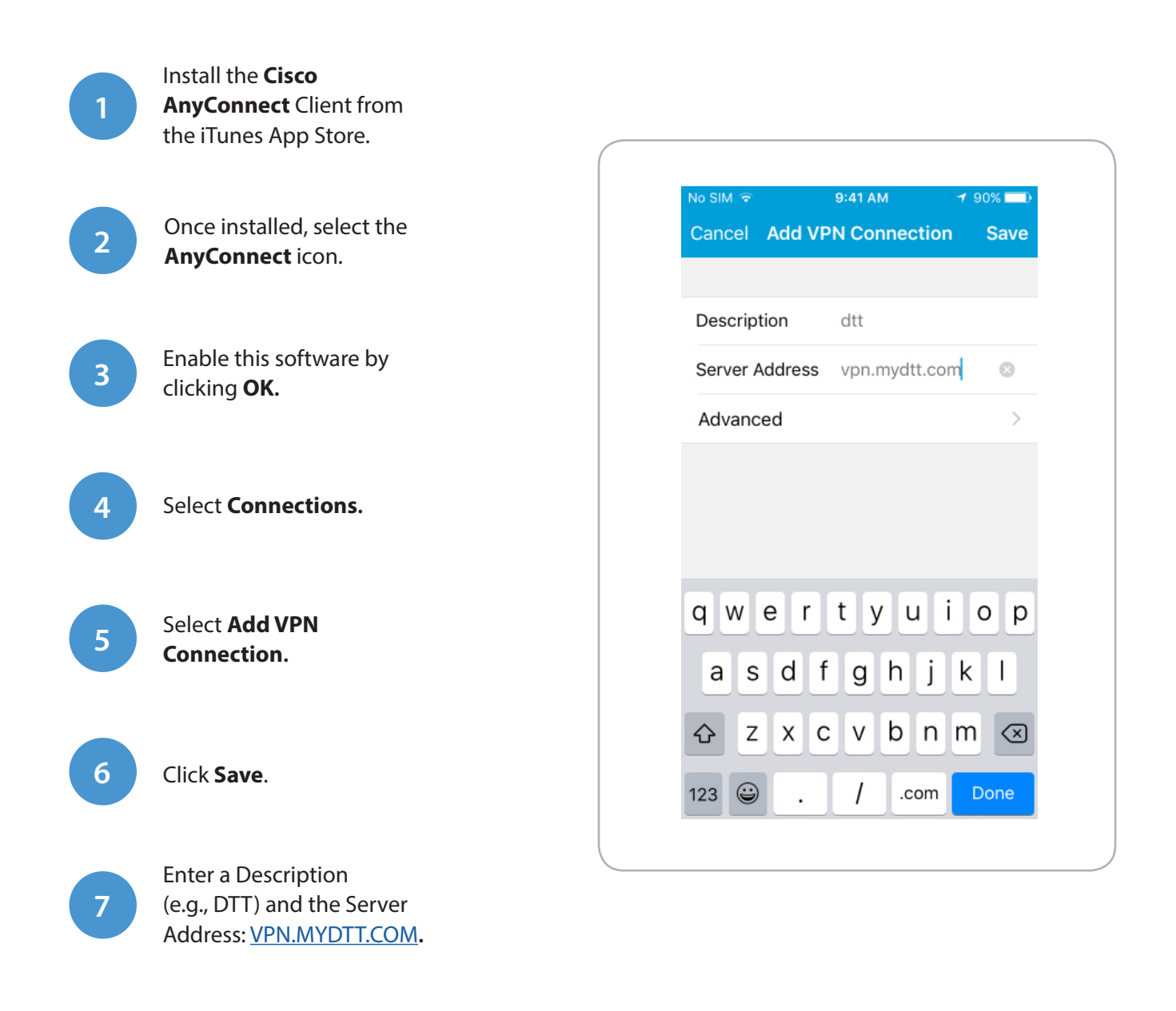

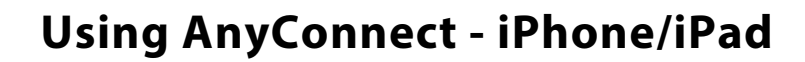

dtt >

0

About

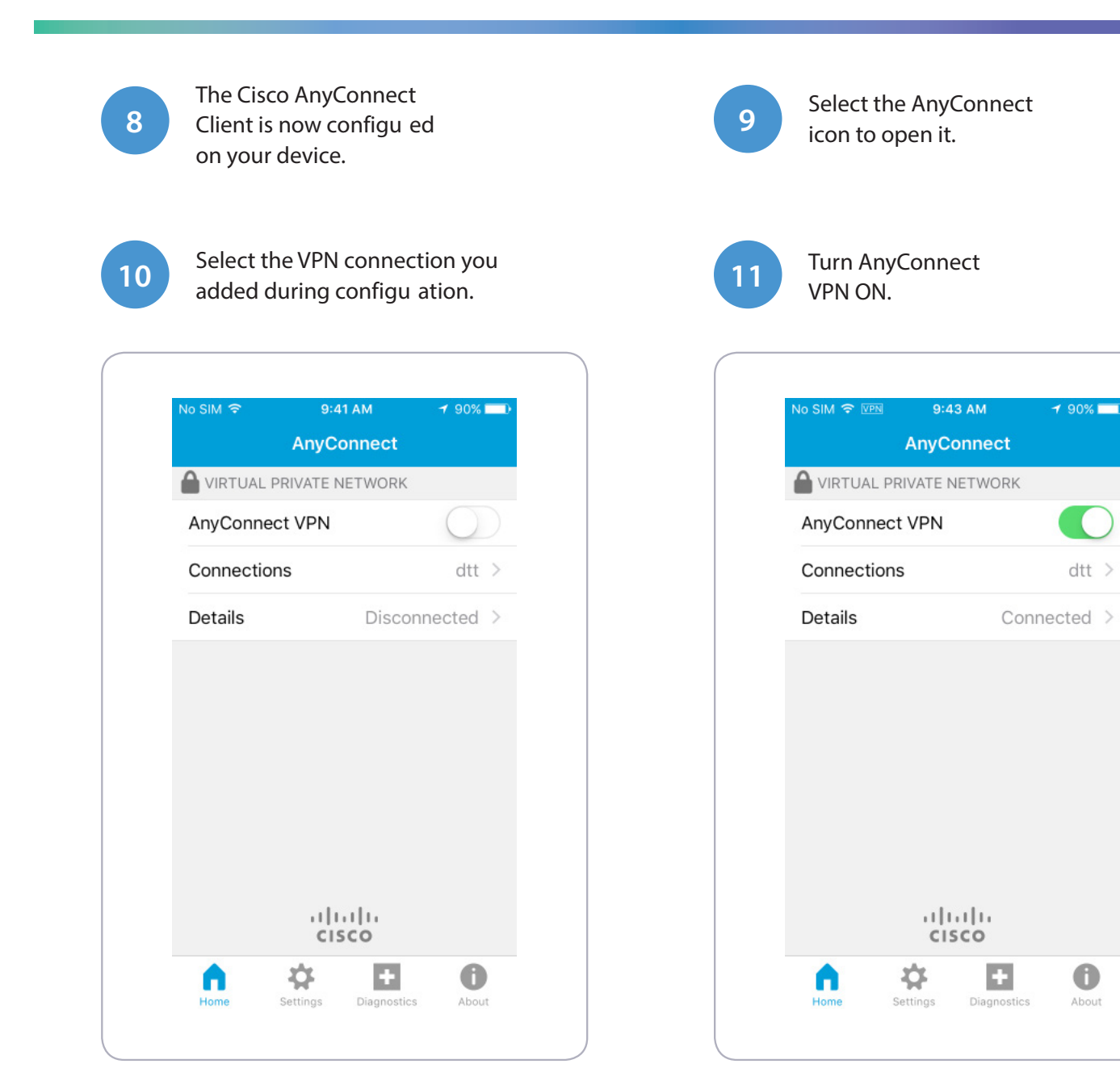

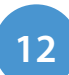

When prompted, enter your MyDTT<sup>™</sup> email and password, then click Connect.

## **MyDTT**<sup>™</sup>

Open a browser on your iPhone or iPad and go to <u>www.MyDTT.com</u>. Log in with your MyDTT™ email address and password.

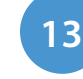

You should now be connected to the VPN.

## Disconnect

To disconnect from the VPN, select OFF from the **AnyConnect** app.